Study Registration is the process of adding a new study to the RADx Data Hub. Before users add a new study, an NIH Officer must supply RADx Data Hub Data Curators with the completed Material Transfer Agreement (MTA). The Data Curators will upload the MTA into the system. After that, users will receive an automated email notification to add additional study metadata and will be able to find their study in their Study Registration Dashboard. After receiving the email users should:

1. Click "Study Registration" under "Data Submitter" in the navigation bar (Figure 1). The system will navigate you to the Study Registration Dashboard (Figure 2).

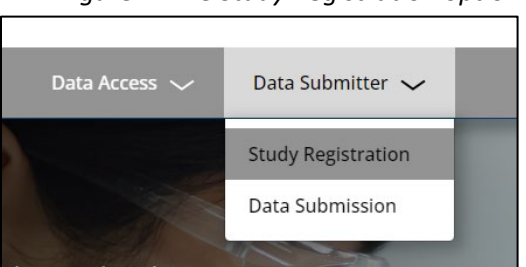

Figure 1: The Study Registration option in the Upper Navigation Bar

2. Locate the newly added study in the table and click the "Edit" link. The entry status should read "Pending DCC Input" (Figure 2).

| Eiguro | 2.5+110  | Dogistration    | Dachboard  |
|--------|----------|-----------------|------------|
| riyure | z. stuuy | i negisti ution | Dusiibbulu |

| Please view a form by clicking an edit icon below. |           |                                                                                                    |                   |              |      |  |
|----------------------------------------------------|-----------|----------------------------------------------------------------------------------------------------|-------------------|--------------|------|--|
|                                                    | PHS       | Study Name                                                                                                    | Status            | Created Date | Edit |  |
|                                                    | phs007001 | For Testing - RADx/ Study Registration Information                                                                                   | Pending DCC Input | 4/17/2024    |      |  |
|                                                    | phs002650 | Building Resiliency and Vital Equity (BRAVE)                                                                                         | In Review         | 11/15/2021   |      |  |
|                                                    | phs002873 | The Cherokee Nation Community-Driven Program for Testing and<br>Contract Tracing (Cherokee PROTECT)                                  | In Review         | 4/20/2022    |      |  |
|                                                    | phs003021 | Community Organizations for Natives: COVID-19 Epidemiology,<br>Research, Testing, and Services (CONCERTS)                            | In Review         | 8/12/2022    |      |  |
|                                                    | phs003366 | You & Me: Test and Treat                                                                                                    | In Review         | 7/27/2023    |      |  |
|                                                    | phs003368 | SCALE UP Utah II: Community-Academic Partnership to Address COVID-<br>19 Testing and Vaccination Among Utah Community Health Centers | In Review         | 7/28/2023    |      |  |

3. Fill in blank "(C)DCC Input" metadata fields (Figure 3). Users may review the MTA form by clicking "Download Study PDF" in the top-right.

| ADx Data Program           | * Study Name                  |                                 |                |
|----------------------------|-------------------------------|---------------------------------|----------------|
| RADx-rad                   | DNA Star SAS-CoV-2 Rapid Test |                                 |                |
| HS (dbGaP) ID              | -                             |                                 |                |
| phs002685                  |                               |                                 |                |
|                            |                               |                                 |                |
| < Return to Dashboard      | Please review and ed          | lit these fields if necessary.  | load Study PDF |
| C)DCC Input                |                               |                                 |                |
| FOA Number                 |                               |                                 |                |
|                            | + Add                         |                                 |                |
| Study Start Date           |                               | * Study End Date                |                |
|                            |                               | MM/DD////                       |                |
|                            |                               |                                 |                |
| Study Topics               |                               | Other Topics, Specify           |                |
| Select                     |                               | Add Other Topics one at a time  | + Add          |
| Data Collection Methods    |                               | Other Data Collection Methods   |                |
| COVID Testing Device x     | x   ~                         | Add Other Methods one at a time | + Add          |
|                            |                               |                                 |                |
| Keywords                   |                               |                                 |                |
| Add Keywords one at a time | + Add                         |                                 |                |
| inical Trials.gov URL      |                               |                                 |                |
|                            |                               |                                 |                |
| udu Wabsita IIRI           |                               |                                 |                |
| and website off            |                               |                                 |                |
|                            |                               |                                 |                |
| rimary Publication URL     |                               |                                 |                |

*Figure 3: Study Registration Form (Submitter View)* 

4. Click "Submit" button at the bottom of the form to send it to the RADx Data Hub Data Curators for review. The Data Curators will reach out with any questions.

Note: To edit study metadata fields that were in the original MTA form, contact the Data Curators using the "Contact Us" feature. Users cannot edit data using the system's user interface.